## まずアプリを「登録」してください。さらに、紙通帳から「通帳アプリ」に「切り替える」と「できること」が広がります。

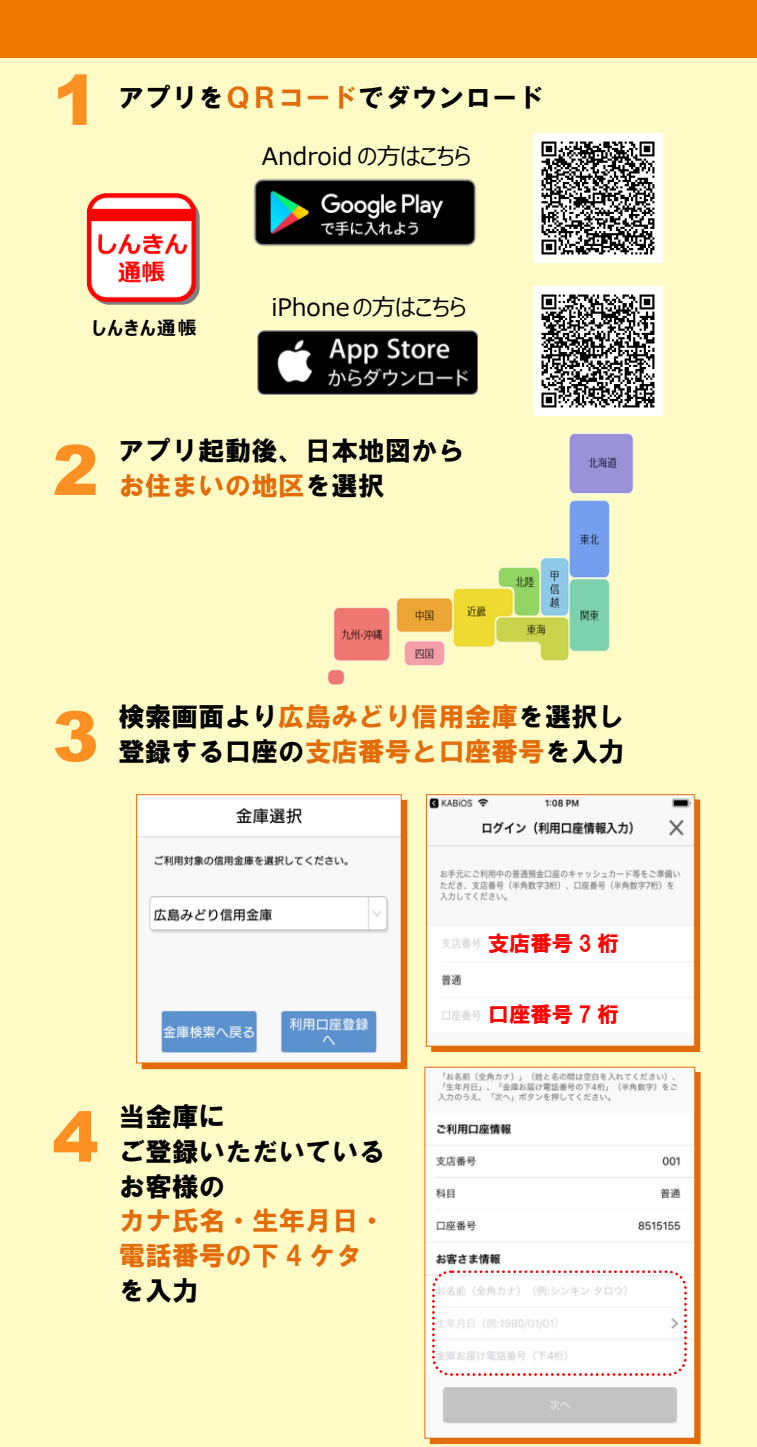

| キャッシュカードの暗証番号を入力し<br>メールアドレスを登録                                       |                                                                                                    |
|-----------------------------------------------------------------------|----------------------------------------------------------------------------------------------------|
| Carrier $ earrier = 10:00 \text{ AM} $                                | Carrier 今 1:36 PM                                                                                                    |
|                                                                       |                                                                                                    |
| 本人情報入力 暗証番号入力 メールアドレス登録 パスワード登録                                       | 本人情報入力 珀証番号入力 メールアドレス登録 バスワード登録                                                                                                    |
| キャッシュカード暗証番号(半角数字4桁)をご入力のうえ、「次<br>へ」ボタンを押してください。                      | アプリに登録メールアドレスを入力しください。                                                                                                    |
|                                                                       |                                                                                                    |
| キャッシュカー暗証番号                                                           |                                                                                                    |
|                                                                       | メールアドレス (再入力)                                                                                                    |
| ×^\                                                                   |                                                                                                    |
|                                                                       | 登録                                                                                                    |
| <mark>コードを入力し、次回</mark> 」<br>入出金明細等を閲覧す。                              | 以降、本アプリを利用してる際のパスワードを登録     17517     17517     17517     17517     17517     17517     17517     17517     17517     17517     17517     17517     17517     17517     17517     17517     17517     17517     17517     17517     17517     17517     17517     17517     17517     17517     17517     17517     17517     17517     17517     17517     17517     17517     17517     17517     17517     17517     17517     17517     17517     17517     17517     17517     17517     17517     17517     17517     17517     17517     17517     17517     17517     17517     17517     17517     17517     17517     17517     17517     17517     17517     17517     17517     17517     17517     17517     17517     17517     17517     17517     17517     17517     17517     17517     17517     17517     17517     17517     17517     17517     17517     17517     17517     17517     17517     17517     17517     17517     17517     17517     17517     17517     17517     17517     17517     17517     17517     175     17517     17517     17517     17517     17517     17517     17517     17517     17517     17517     17517     17517     17517     17517     17517     17517     17517     17517     17517     17517     17517     17517     17517     17517     17517     175     175     175     175     175     175     175     175     175     175     175     175     175     175     175     175     175     175     175     175     175     175     175     175     175     175     175     175     175     175     175     175     175     175     175     175     175     175     175     175     175     175     175     175     175     175     175     175     175     175     175     175     175     175     175     175     175     175     175     175     175     175     175     175     175     175     175     175     175     175     175     175     175     175     175     175     175     175     175     175     175     175     175     175     175     175     175     175     175     175     175     175     175     175     175     175 |
| く メール認証画面                                                             | パスワード登録 🗙                                                                                                    |
| 登録されたメールアドレスに認証コードを送付しました。<br>以下の入力フォームに認証コードを入力し、確認ボタンを押<br>下してください。 |                                                                                                    |
| kabd@pblmailtest.com                                                  | 本人情報入力 暗証番号入力 メールアドレス登録 パスワード登録                                                                                                    |
| 数分経過してもメールが届かない場合は、認証コードの再送<br>をお試しください。                              | 残高照会等の認証で使用するパスワードを<br>半角英数字混在8~32桁で入力してください。                                                                                                    |
| 認証コード認証コード                                                            | パスワード パスワード                                                                                                    |
|                                                                       | ****パスワ-ド (再入力)                                                                                                    |
| 認証コードの再送 確認                                                           | 金属の物理を注た滞却してください。                                                                                                    |
| ボーム画面下の「残<br>登録口座一」<br>さらに、確認した<br>入出金明細(直近1                          | <b>完了!</b><br>高明細」をタップすると<br>覧が表示され、<br>い口座をタップすると<br>0回分)が確認できます                                                                                                    |
| < + か 広島みどり信用金庫 三                                                     | く かんしょう たいしょう たいしょう かんしょう く たいしょう しょうしょう しょうしょう しょうしょう しょうしょう しょうしょう しょうしょう しょうしょう しょうしょう しょうしょう しょうしょう しょうしょう しょうしょう しょうしょう しょうしょう しょうしょう しょうしょう しょうしょう しょうしょう しょうしょう しょうしょう しょうしょう しょうしょう しょうしょう しょうしょう しょうしょう しょうしょう ひょうしょう しょうしょう しょうしょう しょうしょう しょうしょう しょうしょう しょうしょう しょうしょう しょうしょう しょうしょう しょうしょう しょうしょう しょうしょう しょうしょう しょうしょう しょうしょう しょうしょう しょうしょう しょうしょう しょう                                                                                                    |
| 教育ローン                                                                 | シンキン ミト・リ 様                                                                                                    |
|                                                                       | 本店営業部 普通 001-0886633                                                                                                    |
| <sup>4</sup> μ.Ο% wm                                                  | 残高 12,000円                                                                                                    |
|                                                                       | 2019年09月11日 🕔 + 2,000円 >                                                                                                    |
| 通信アプリ 通信アプリ                                                           | 2019年09月11日 + 13,000円 >                                                                                                    |
| ◎ 保有資産期会 □ □ □ □ □ □ □ □ □ □ □ □ □ □ □ □ □ □ □                        |                                                                                                    |
|                                                                       |                                                                                                    |
|                                                                       |                                                                                                    |
| ホーム・トン<br>・ 1/3キング マイカーローン<br>東育ローン<br>近常観シミュ                         | බ                                                                                                    |

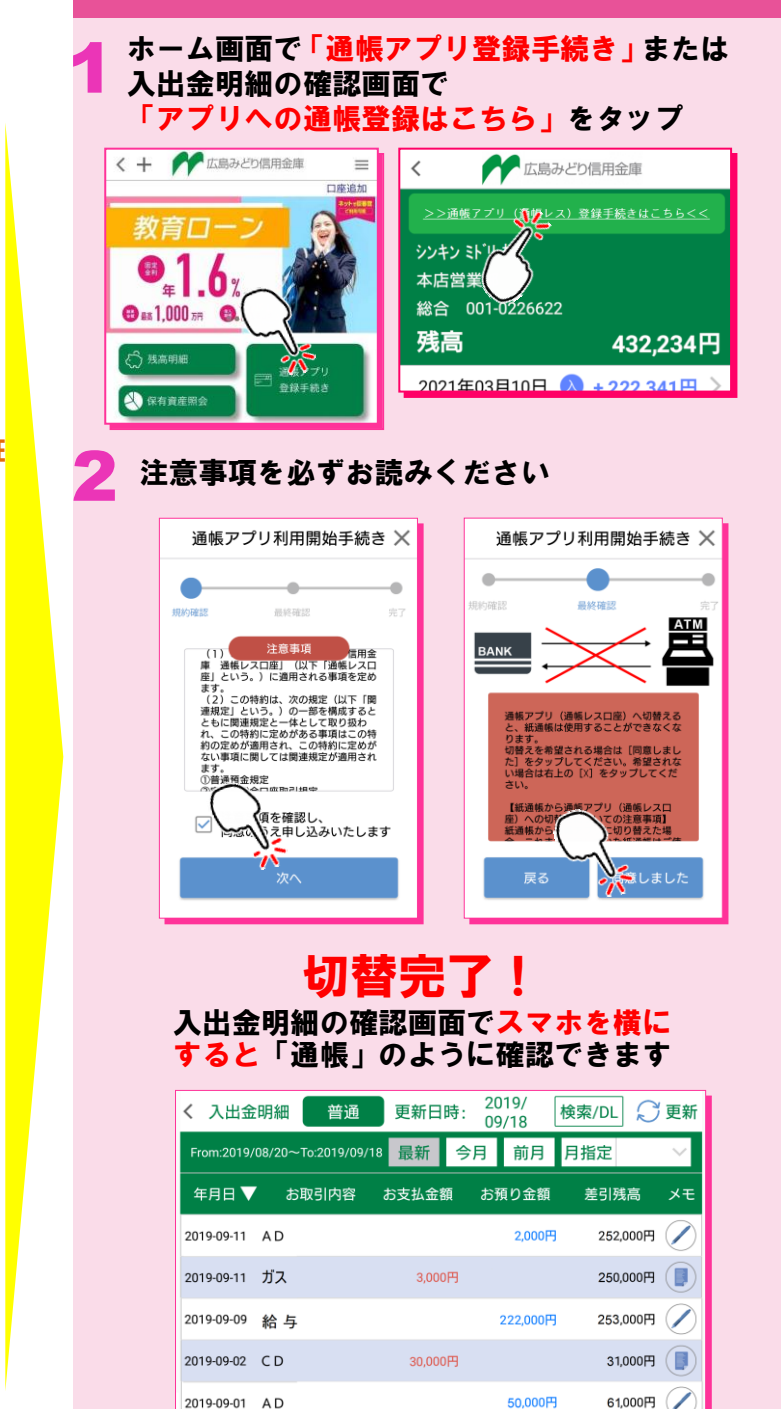